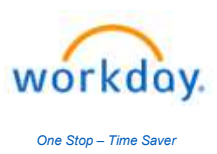

## Title: Change HSA Deduction Amount

| Last Update Date: 03/14/2024                                                                                                    |                                                                                                    |
|----------------------------------------------------------------------------------------------------|----------------------------------------------------------------------------------------------------|
| Change HSA Deduction Amount                                                                                                    |                                                                                                    |
| Log into your Workday Account.                                                                                                    | https://wd5.myworkday.com/wday/authgwy/dealertire/login.htmld                                                                                                    |
| Your log in credentials are the<br>same ones you use to log into<br>your computer each day.                                                                              | Current Worker - Dealer Tite Single Sign-On         Requires Dealer Tite email and network. For assistance, > contact Heip@demtWard com.         Current Worker - Dent Wizard Single Sign-On         Requires Dent Wizard Single Sign-On         Requires SimpleTite email and network. For assistance, > contact Heip@demtWard com.         Current Worker - SimpleTite Single Sign-On         Requires SimpleTite email and network. For assistance, > contact Heip@demtWard com.         Current Worker - SimpleTite resonate Sign-On         Requires SimpleTite email and network. For assistance, > contact Heip@demtWard com.         Preserve this login option if you are a current employee of Sonsio. |
| To begin a Benefit Change:                                                                                                    | Benefits and Pay +                                                                                                    |
| - Click on Benefit and Pay Hub.                                                                                                    |                                                                                                    |
| - Under Benefits, click Benefit                                                                                                    | B Overview                                                                                                    |
| Elections.                                                                                                    | Benefit and Pay Hub                                                                                                    |
| - Click Change Benefits button.                                                                                                    | Benefit Elections                                                                                                    |
|                                                                                                    | Benefits by Date                                                                                                    |
|                                                                                                    | Dependents                                                                                                    |
|                                                                                                    | Beneficiaries                                                                                                    |
|                                                                                                    |                                                                                                    |
| <ul> <li>Under Change Reason:</li> <li>Select Health Savings Account<br/>Change.</li> <li>Enter Benefit Event Date =<br/>today's date.</li> <li>Click Submit.</li> </ul> | Change Reason * Associate or Dependent Gains/Loses Other Coverage<br>Beneficiary Change<br>Death of Dependent<br>Dependent Corre FSA Change<br>Health Savings Account Change<br>Health Wise Weinbeing Program Enrollment Change<br>Health Wise Weinbeing Program Enrollment Change                                                                                                    |
| Click <b>Open</b> , on the next page.                                                                                                    |                                                                                                    |
|                                                                                                    | Open                                                                                                    |
| <u><b>OR</b></u> , your benefit change event                                                                                                    |                                                                                                    |
| can be found in your Workday                                                                                                    | Benefit Change - Health Savings                                                                                                    |
| indox. Click on Let's Get Started.                                                                                                    | Account Change :                                                                                                    |
|                                                                                                    | on 03/14/2024                                                                                                    |
|                                                                                                    |                                                                                                    |
| Click Manage.                                                                                                    | Accounts                                                                                                    |
| Click Confirm and Continue                                                                                                    |                                                                                                    |
|                                                                                                    | Health Savings Account                                                                                                    |
|                                                                                                    | Contribution per \$19,23                                                                                                    |
|                                                                                                    | paycheck                                                                                                    |
|                                                                                                    | Manage                                                                                                    |
|                                                                                                    |                                                                                                    |

| Instructions Continued                                                                                                    |                                                                                                    |
|----------------------------------------------------------------------------------------------------|----------------------------------------------------------------------------------------------------|
| You have the following options:<br>To increase or decrease your<br>contribution, enter a new Per<br>Paycheck or Annual amount.<br>You can increase up to the Annual<br>IRS limit.<br>To cancel future contributions,<br>enter zero in Per Paycheck or<br>Annual amount. | Per Paychec 95.24<br>Annual 2,000.00 Remaining Paychecks 21<br>Workday will automatically calculate your new per pay contributions based on the<br>remaining paycheck this year. |
| Once you have entered your new amount, click <b>Save</b> .                                                                                                    | Save                                                                                                    |
| At the bottom of the page, click<br><b>Review and Sign</b> to continue.                                                                                                    | Review and Sign                                                                                                    |
| Review your changes. Scroll to the bottom of the page and check the box I Accept.                                                                                                    | You MUST submit<br>for your changes<br>to take place                                                                                                    |
| Click <b>Submit</b> to complete your enrollment.                                                                                                    |                                                                                                    |
| Your HSA Deduction has been updated and you will see this on your next paycheck.                                                                                                    |                                                                                                    |